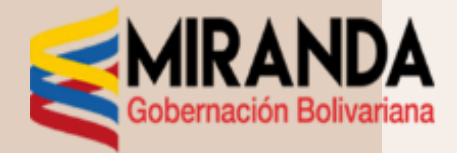

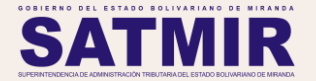

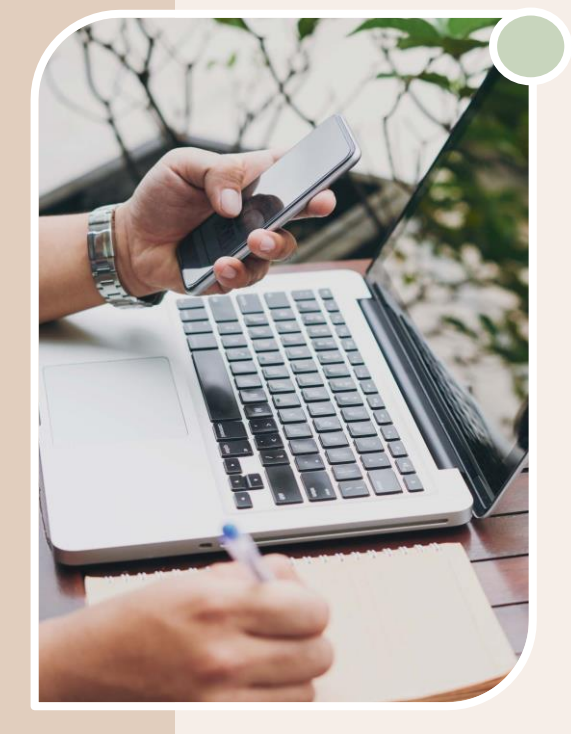

## SISTEMA DE RECAUDACIÓN Y GESTIÓN TRIBUTARIA DEL ESTADO BOLIVARIANO DE MIRANDA

ENTES PÚBLICOS - Septiembre, 2023

## Ingreso para declarar el impuesto estadal 1 X 500:

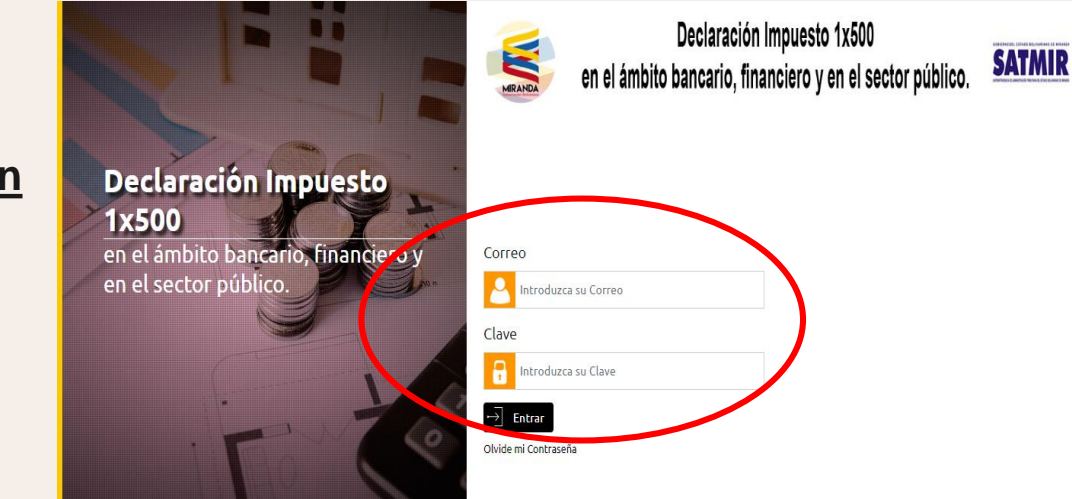

#### Ingresar en la página web www.satmir.gob.ve/declaracion

con el correo registrado y contraseña suministrada por el sistema al momento de la inscripción y luego dar clic en **ENTRAR** 

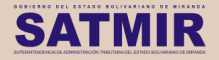

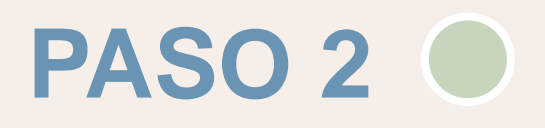

### Inicio para declarar el impuesto estadal 1 X 500:

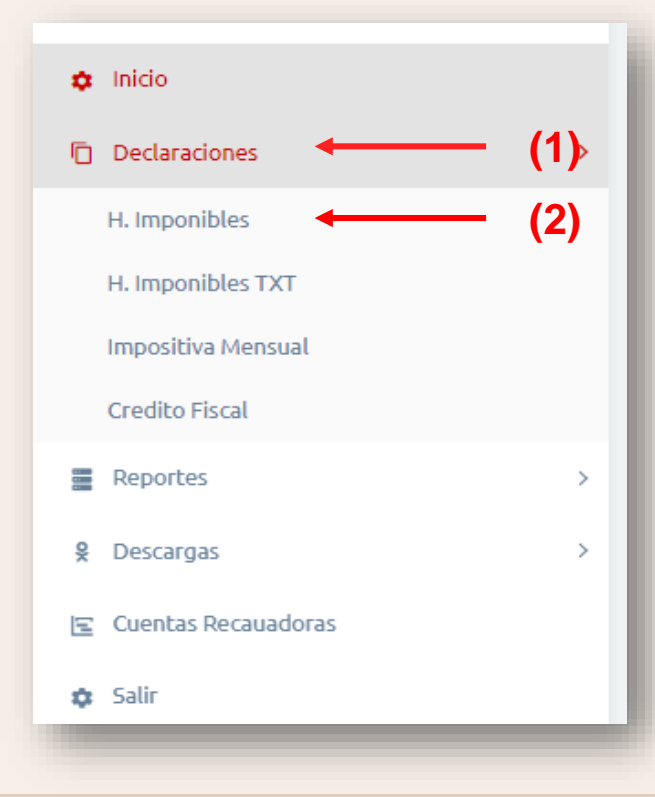

Para iniciar el proceso de carga de los hechos imponibles hay que dar click en las opciones

- 1. "Declaraciones" y luego en
- 2. "Hechos Imponibles"

Para luego pulsar Agregar con el proceso.

y así comenzar

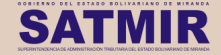

### Carga de los Hechos Imponibles

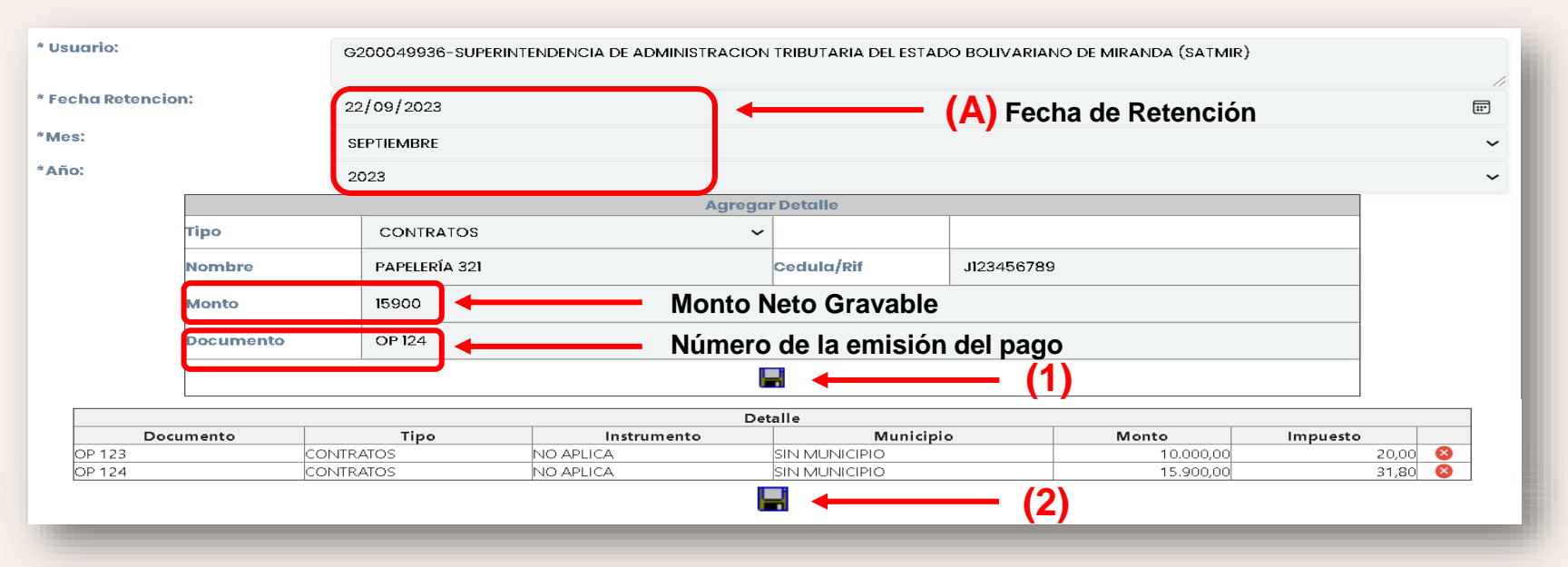

(A) Se debe agregar la información detallada de los hechos imponibles, fecha de retención, mes y año a declarar. Al culminar con el llenado de la información se debe dar en clic en el 🔄 o diskette (1), para luego ingresar otras ordenes de pago, transferencia, cheque o depósito. En caso contrario, dar clic en el 属 diskette ubicado en la parte inferior de la pantalla (2), esto con la finalidad de guardar todo el procedimiento de los hechos imponibles de la fecha correspondiente.

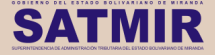

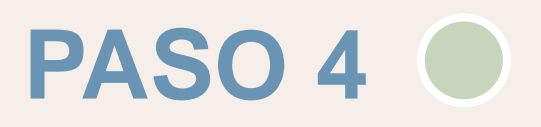

### Aceptación de los Hechos Imponibles

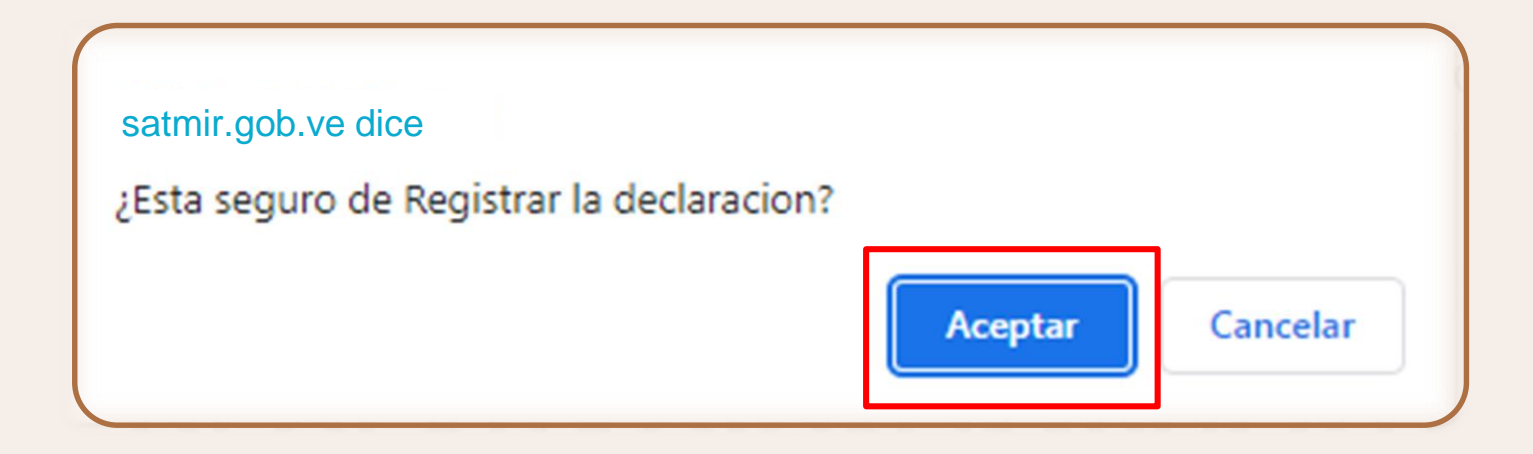

Una vez realizado el trámite anterior, tendremos ya los hechos imponibles formalmente agregados y damos click en **ACEPTAR** para volver al sistema.

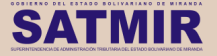

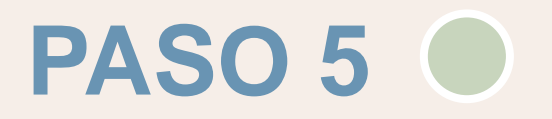

### RECORDATORIO

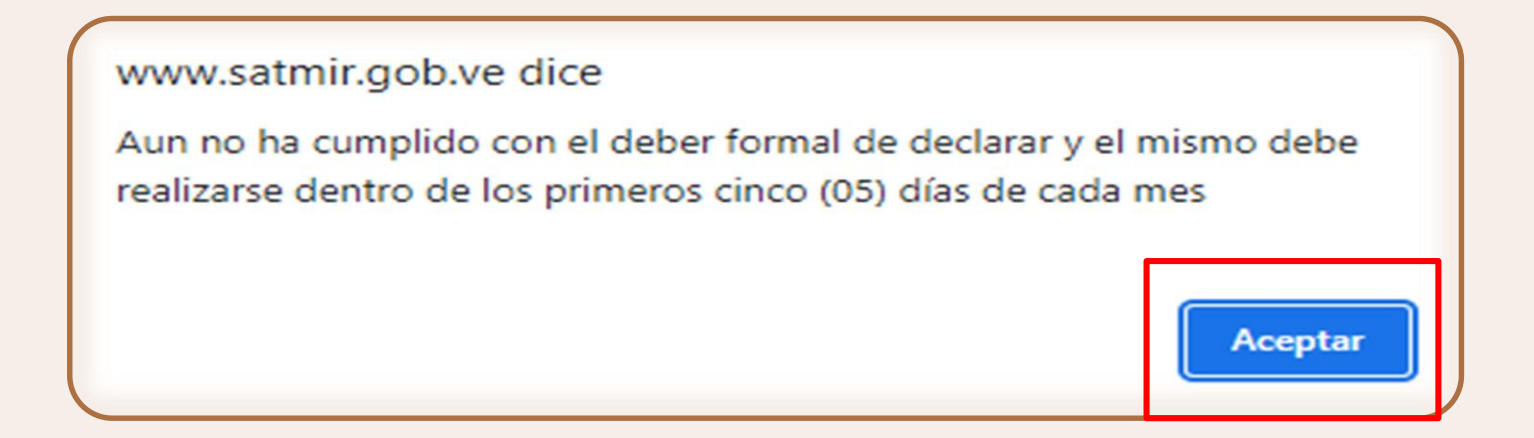

El sistema le recordará por cada hecho imponible cargado que debe realizar la declaración dentro de los lapsos establecidos (Ley de Timbre Fiscal y Providencia Administrativa SATMIR/2021/0177)

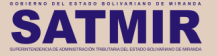

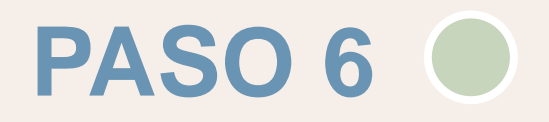

### Panel de los Hechos Imponibles agregados

| Hecho   | os Imponibl     | es                                             |      |   |   |       |
|---------|-----------------|------------------------------------------------|------|---|---|-------|
| Agregar |                 |                                                |      |   |   |       |
|         | Desde : S       | EPTIEMBRE V Hasta : SEPTIEMBRE V<br>Año : 2023 |      |   |   |       |
| Id      | Fecha Petencion | BUSCAR                                         | ٨ño  |   |   | _ (1) |
| 42748   | 14-09-2023      | SEPTIEMBRE                                     | 2023 | 0 | 8 |       |

Si desea verificar la información aceptada y agregada de los hechos imponibles, puede dar click en la casilla derecha de color rojo (1) y apreciar la vista previa de la información suministrada en el sistema.

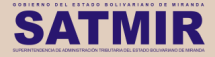

#### **Hechos Imponibles cargados**

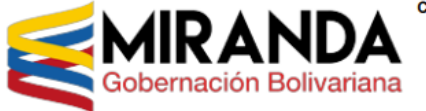

CONSOLIDADO DIARIO DE LOS HECHOS IMPONIBLES

GOBIERNO BOLIVARIANO DEL ESTADO MIRANDA RELACION Nº: 0000042748 MES: SEPTIEMBRE AÑO: 2023 FECHA RETENCION: 14/09/2023

CEDULA/RIF: G200049936

N° INSCRIPCION: SUPERINTENDENCIA DE ADMINISTRACION TRIBUTARIA DEL ESTADO BOLIVARIANO DE MIRANDA (SATMIR)

Y SERVICIOS

CARGO: DIRECTORA DE LINEA DE ADMINISTRACION

DENOMINACION SOCIAL: SUPERINTENDENCIA DE ADMINISTRACION TRIBUTARIA DEL ESTADO BOLIVARIANO DE MIRANDA (SATMIR)

DIRECCION: AVENIDA PERIMETRAL LOS SALIAS CON CALLE LAS TRINITARIAS QTA TAGO TAGO, NRO MEZZ 1, SECTOR EL PICACHO, SAN ANTONIO DE LOS ALTOS MIRANDA, ZONA POSTAL 1204

CORREO: SATMIRSERVICIOSADM@GMAIL.COM

TELEFONOS: 02123723323

NOMBRE:

CEDULA:

| Detalle              |                   |                             |          |          |       |  |
|----------------------|-------------------|-----------------------------|----------|----------|-------|--|
| Tipo de<br>Operacion | Nro Orden de Pago | Nombre                      | Monto    | Alicuota | Total |  |
| CONTRATOS            | OP 060            | Jesus Alfredo Romano Vargas | 1.900,36 | 0,50     | 3,80  |  |
|                      |                   | Total Impuestos:            | 1.900,36 |          | 3,80  |  |
|                      |                   | Credito Fiscal:             |          |          | 0,00  |  |
|                      |                   | Total a Pagar:              |          |          | 3,80  |  |

Una vez realizado el paso anterior se observará la vista preliminar de todos aquellos hechos imponibles cargados.

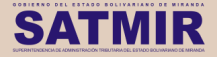

| ntera | miento  | de los Hechos   | Imponibles                                              |      | PA | SO 8         |
|-------|---------|-----------------|---------------------------------------------------------|------|----|--------------|
|       | Hech    | os Imponib      | les                                                     |      |    |              |
|       | Agregar |                 |                                                         |      |    |              |
|       |         | Desde :         | SEPTIEMBRE V Hasta : SEPTIEMBRE V   Año : 2023 DIJISCAR |      |    | Enteramiento |
|       | Id      | Fecha Retencion | Mes                                                     | Año  |    |              |
|       | 42748   | 14-09-2023      | SEPTIEMBRE                                              | 2023 |    |              |

Para realizar los enteramientos de todos aquellos hechos imponibles cargados en el sistema debe hacer click en el ícono 🕂 de color verde.

E

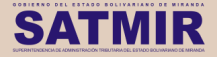

### **Hechos Imponibles cargados**

Debe agregar la fecha en que se realizó el enteramiento de los hechos imponibles cargados (1), luego colocar el número de la referencia bancaria (2), desplegar la barra para seleccionar el banco donde fue enterado (3), por último dar clic en "Guardar" (4).

| Enteramiento de declaracion de Hechos Imponibles           |
|------------------------------------------------------------|
| * Declaracion Nro:                                         |
| 42748                                                      |
| * Fecha Deposito/Transferencia:                            |
| 2023/09/15 (1)                                             |
| * Nro Referencia:                                          |
| 000001 ← (2)                                               |
| *Banco:                                                    |
| BANCO DE VENEZUELA S.A.I.C.A. $(3) \rightarrow \checkmark$ |
| (4)→ Guardar → Salir                                       |
|                                                            |

**IMPORTANTE**: Este enteramiento no debe excederse de 5 días continuos posteriores a la fecha de retención cargada en el hecho imponible.

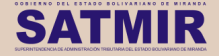

### Verificación de enteramientos cargados

|       | Desde : SEPT<br>Año | IEMBRE V Hasta : SEPTIEMBRE V<br>9 : 2023<br>BUSCAR |      |              |   |   | Entoromionto    |
|-------|---------------------|-----------------------------------------------------|------|--------------|---|---|-----------------|
| Id    | Fecha Retencion     | Mes                                                 | Año  |              |   |   |                 |
| 42748 | 14-09-2023          | SEPTIEMBRE                                          | 2023 | $\bigotimes$ | × | М | satisfactoriame |
| 42781 | 12-09-2023          | SEPTIEMBRE                                          | 2023 | (Ø)*         | × | 2 |                 |
| 42749 | 15-09-2023          | SEPTIEMBRE                                          | 2023 | $\bigotimes$ | 8 |   |                 |
| 42750 | 18-09-2023          | SEPTIEMBRE                                          | 2023 | •            | 8 | 2 |                 |

Una vez cargado el enteramiento correctamente automáticamente el sistema cambiará del ícono 🕂 al ícono check 🧭 el cual identifica que ya ha sido cargado satisfactoriamente.

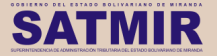

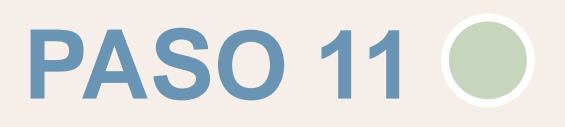

# Aceptación de la declaración actualizada de los enteramientos

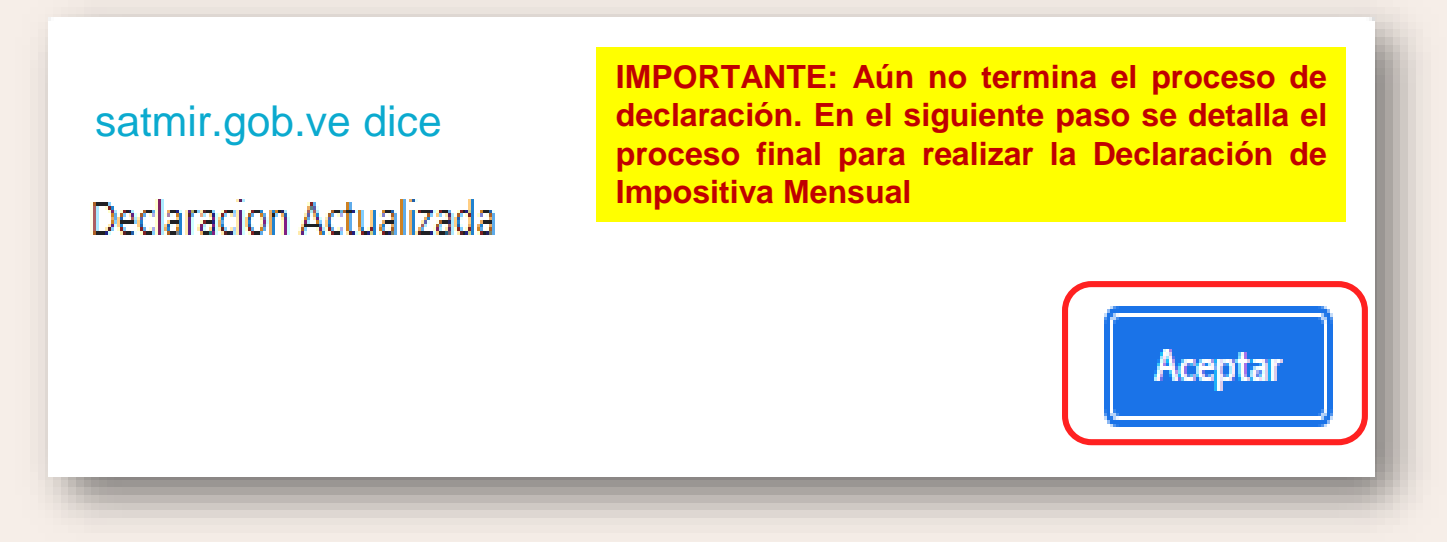

Una vez realizado el paso anterior, ya se encontrará actualizada los hechos imponibles con los datos de sus enteramientos, dar clic en Aceptar.

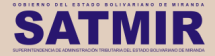

## PASO 12 🔵

## Ingreso para declarar el impuesto estadal 1 X 500:

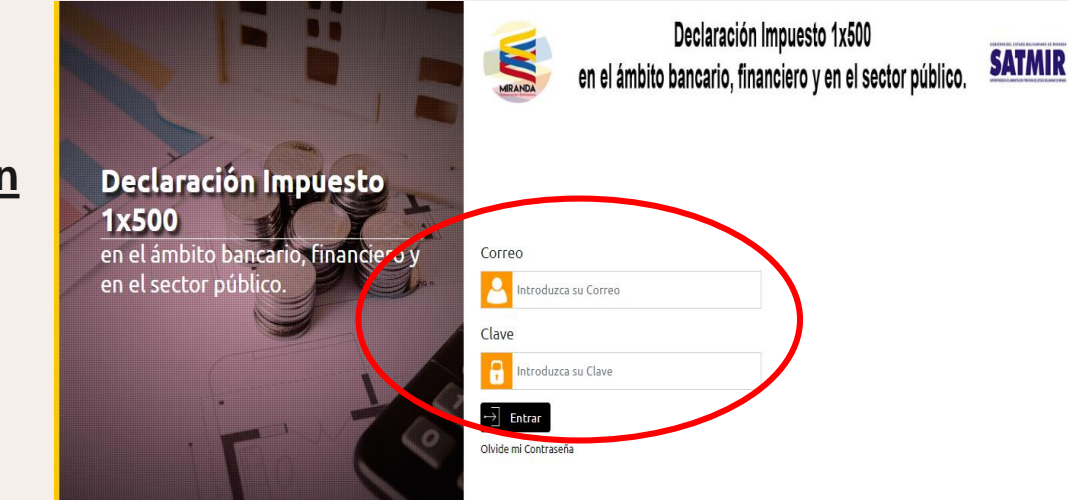

#### Ingresar en la página web www.satmir.gob.ve/declaracion

con el correo registrado y contraseña suministrada por el sistema al momento de la inscripción y luego dar clic en **ENTRAR** 

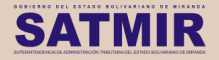

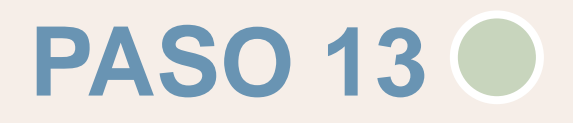

### Para realizar la Declaración de Impositiva Mensual

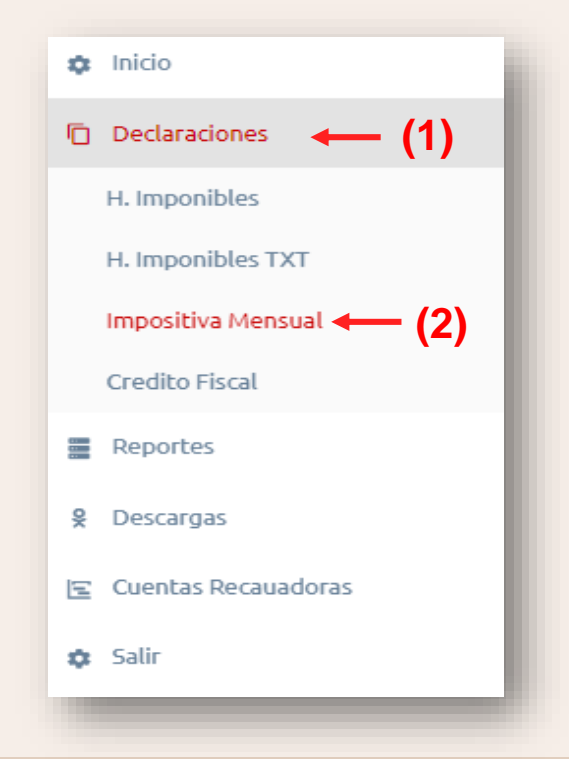

Para iniciar el proceso de declaración de la impositiva mensual dar click en la opción

"Declaraciones" y luego en
"Impositiva Mensual"

posteriormente le da click en el botón

Agregar

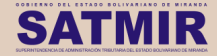

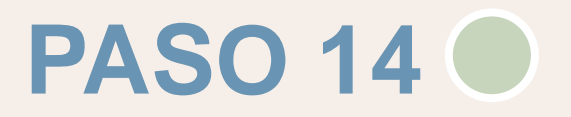

### Declaración definitiva mensual

## Declaraciones Definitiva Mensual

| Mes a Declarar:<br>Año a Declarar: | SEPTIEMBRE<br>2023 | $(01) \longrightarrow []{}$ $(02) \longrightarrow []{}$ |
|------------------------------------|--------------------|---------------------------------------------------------|
|                                    |                    | (03) → Generar Consolidado                              |

- 1. Seleccionar el "mes" a declarar, seguido del
- 2. "Año" en que esta declarando, por último dar click en
- 3. "Generar Consolidado" para obtener el listado de lo generado en el mes con sus totales correspondientes.

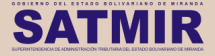

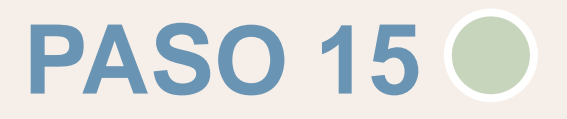

### Vista previa del consolidado

| Declaraciones                | Definitiva Mensual                                                                                    |
|------------------------------|----------------------------------------------------------------------------------------------------|
| Mes a Declarar:              | SEPTIEMBRE Y                                                                                          |
| Año a Declarar:              | 2023 ~                                                                                                |
|                              | Generar Consolidado                                                                                   |
| Tipo de Operaci<br>CONTRATOS | on Instrumento Municipio Monto Impuesto<br>NO APLICA SIN MUNICIPIO 236,60 0,47<br>Totale: 236,60 0,47 |
|                              | Guardar Declaracion (3)                                                                               |

Una vez generado el consolidado, verificar los totales de los "hechos imponibles" (1) y del "Impuesto enterado" (2), dar click en la opción "Guardar Declaración" (3) para culminar el proceso de DECLARACIÓN IMPOSITIVA MENSUAL del mes.

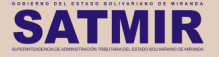

## **ALERTA DEL SISTEMA**

Este alerta que genera el sistema es por los siguientes casos:

- 1. Fecha retención posterior al mes a declarar.
- 2. No se ha realizado la carga completa de los enteramientos en el mes a declarar.

## Declaraciones Definitiva Mensual

Para poder realizar la Impositiva Mensual, Deberá enterar todos los hechos imponibles del Mes y Año que desea cerrar.

| Mes a Declarar: | SEPT | IEMBRE      |                |     |        | ~              |
|-----------------|------|-------------|----------------|-----|--------|----------------|
| Año a Declarar: | 2023 |             |                |     |        | ~              |
|                 |      |             |                | ×   | Genera | ır Consolidado |
|                 |      |             |                |     |        |                |
| Tipo de Operaci | on   | Instrumento | Municipio      |     | Monto  | Impuesto       |
| CONTRATOS       |      | NO APLICA   | SIN MUNICIPIO  |     | 236,60 | 0,47           |
|                 |      |             | Total          | es: | 236,60 | 0,47           |
|                 |      | 📙 Guarda    | ar Declaracion |     |        |                |

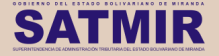

## Vista previa de le Declaración del impuesto 1x500

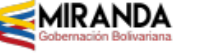

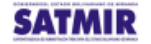

DECLARACION DEL IMPUESTO DEL 1 X 500

Nº: 0000010191

PERIODO MES:AGOSTO AÑO:2023 FECHA DECLARACION: 05/09/2023 08:48:58 am

Una vez realizado el paso anterior, tendremos ya la declaración correspondiente.

RECUERDE: Debe tomar en cuenta que la Declaración Impositiva Mensual la debe realizar dentro de los primeros 5 días continuos del mes siguiente al mes a declarar.

| INFORMACIÓN DEL AGENTE DE RETENCIÓN                                                                              |                                                                                  |                                           |  |  |
|----------------------------------------------------------------------------------------------------|----------------------------------------------------------------------------------|-------------------------------------------|--|--|
| RIF: G200049936                                                                                                  | Nº INSCRIPCION: SUPERINTENDENCIA DE ADMINISTRA<br>CION TRIBUTARIA DEL ESTADO BOL |                                           |  |  |
| DENOMINACION SOCIAL: SUPERINTENDENCIA DE ADMINISTRACION TRIBUTARIA DEL ESTADO BOLIVARIANO DE MIRANDA<br>(SATMIR) |                                                                                  |                                           |  |  |
| DIRECCION: AVENIDA PERIMETRAL LOS SALIAS CON CALLE LA                                                            | AS TRINIT                                                                        |                                           |  |  |
| CORREO: SATMIRSERVICIOSADM&GMAIL.COM                                                                             | TELEFONOS: 02123723323                                                           |                                           |  |  |
| ADMINISTRADOR - RESPONSABLE                                                                                      |                                                                                  |                                           |  |  |
| NOMBRE:                                                                                                    | C.I.:                                                                            | CARGO: DIRECTORA DE LI<br>NEA DE ADMINIST |  |  |
|                                                                                                    |                                                                                  |                                           |  |  |

|                        | Detalle      |               |                         |                   |                         |  |  |  |
|------------------------|--------------|---------------|-------------------------|-------------------|-------------------------|--|--|--|
| 1 Tipo de<br>Operacion | 2 Orden Pago | 3 Municipio   | 4 Monto de<br>Operacion | 5 Alicuota        | 6 Impuesto<br>Calculado |  |  |  |
| CONTRATOS              | NO APLICA    | SIN MUNICIPIO | 207.385,16              | 0,50              | 414,72                  |  |  |  |
|                        |              |               |                         |                   |                         |  |  |  |
|                        |              |               |                         |                   |                         |  |  |  |
|                        |              | 7 Total :     | 207.385,16              | 8 Total Retenido: | 414,72                  |  |  |  |
| Firma:                 |              |               | Sello:                  |                   |                         |  |  |  |
|                        |              |               |                         |                   |                         |  |  |  |
|                        |              |               | 9Total Enterado:        |                   | 414,72                  |  |  |  |

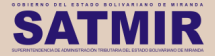

## Manual de Declaración en cero del Impuesto 1x500

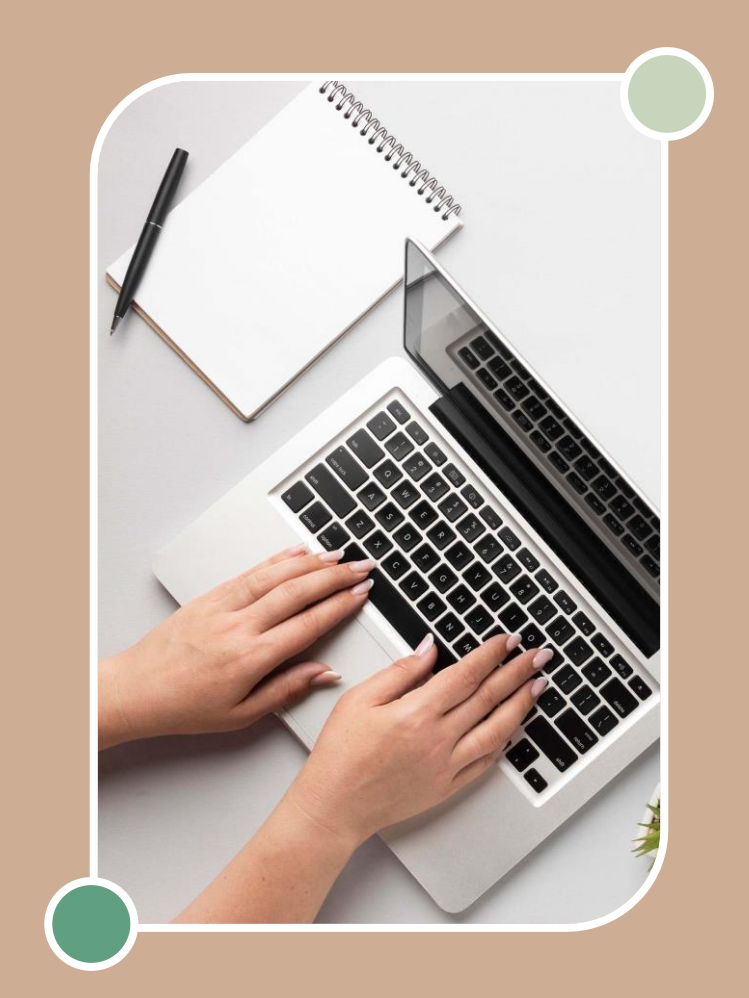

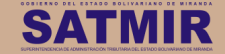

## Ingreso para declarar el impuesto estadal 1 X 500:

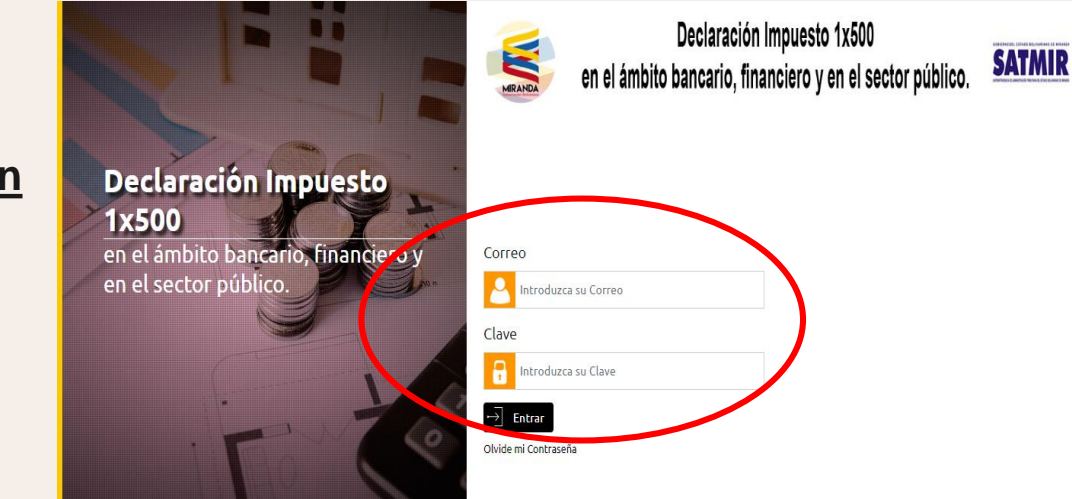

#### Ingresar en la página web www.satmir.gob.ve/declaracion

con el correo registrado y contraseña suministrada por el sistema al momento de la inscripción y luego dar clic en **ENTRAR** 

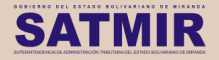

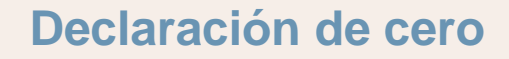

### Declaraciones

H. Imponibles

H. Imponibles TXT

(1) ---- Impositiva Mensual

#### Credito Fiscal

1. Diríjase a menú de DECLARACIONES, en la opción IMPOSITIVA MENSUAL.

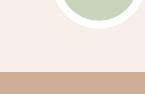

### Declaración de cero

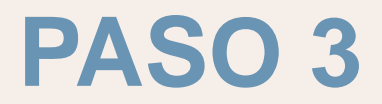

## Impositiva Mensual

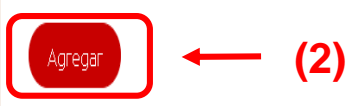

2. Haga clic en el icono agregar ubicado a la derecha de la pantalla.

| Desde : SEPTIE | MBRE 🗸 | Hasta : | SEPTIE | mbre 🗸 | ] |
|----------------|--------|---------|--------|--------|---|
| Año :          | 2023   |         |        |        |   |
|                | BUS    | SCAR    |        |        |   |

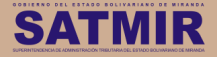

### Declaración de cero

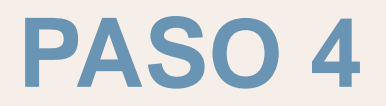

## Declaraciones Definitiva Mensual

**3.** Seleccione el **MES** y el **AÑO** a declarar para luego dar click en **GENERAR CONSOLIDADO**.

| Mes a Declarar: | SEPTIEMBRE | (2)           | v        |
|-----------------|------------|---------------|----------|
| Año a Declarar: | 2023       | (3)           | ~        |
|                 |            | 🔗 Generar Con | solidado |

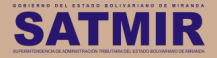

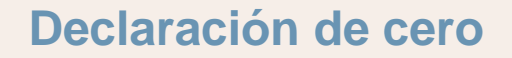

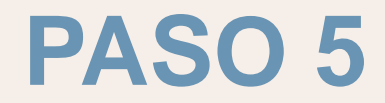

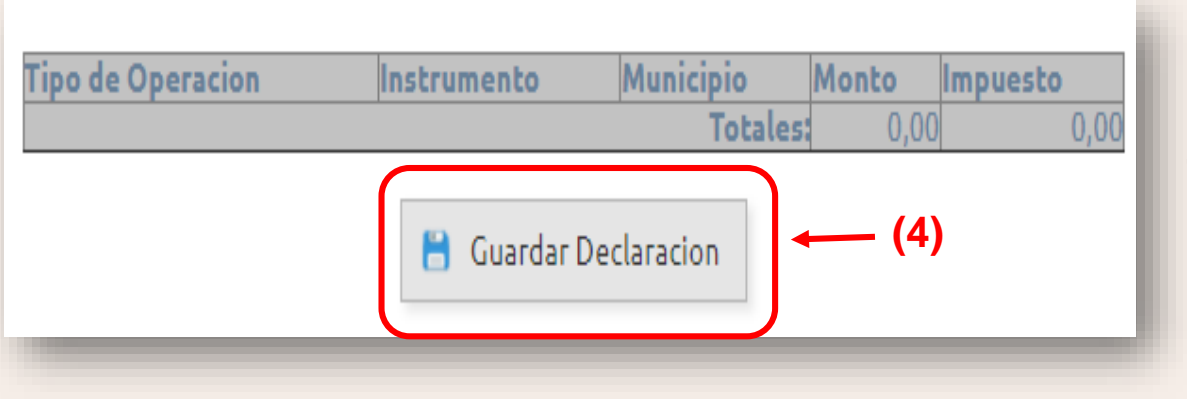

 Pulse GUARDAR DECLARACIÓN con los montos en cero

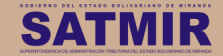

### DECLARACIÓN EN CERO Vista previa de la declaración

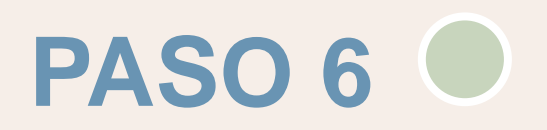

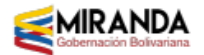

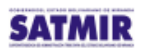

DECLARACION DEL IMPUESTO DEL 1 X 500

Nº: 0000010191

PERIODO MES:AGOSTO AÑO:2023 FECHA DECLARACION: 05/09/2023 08:48:58 am

| INFORMACIÓN DEL AGENTE DE RETENCIÓN                                                                              |                                                                                  |                                           |  |  |  |  |
|----------------------------------------------------------------------------------------------------|----------------------------------------------------------------------------------|-------------------------------------------|--|--|--|--|
| RIF: G200049936                                                                                                  | N° INSCRIPCION: SUPERINTENDENCIA DE ADMINISTRA<br>CION TRIBUTARIA DEL ESTADO BOL |                                           |  |  |  |  |
| DENOMINACION SOCIAL: SUPERINTENDENCIA DE ADMINISTRACION TRIBUTARIA DEL ESTADO BOLIVARIANO DE MIRANDA<br>(SATMIR) |                                                                                  |                                           |  |  |  |  |
| DIRECCION: AVENIDA PERIMETRAL LOS SALIAS CON CALLE LAS TRINIT                                                    |                                                                                  |                                           |  |  |  |  |
| CORREO: BATMIRSERVICIOBADM@GMAIL.COM                                                                             | TELEFONOS: 02123723323                                                           |                                           |  |  |  |  |
| ADMINISTRADOR - RESPONSABLE                                                                                      |                                                                                  |                                           |  |  |  |  |
| NOMBRE:                                                                                                    | C.I.:                                                                            | CARGO: DIRECTORA DE LI<br>NEA DE ADMINIST |  |  |  |  |

| Detaile                |              |             |                         |                   |                         |  |
|------------------------|--------------|-------------|-------------------------|-------------------|-------------------------|--|
| 1 Tipo de<br>Operacion | 2 Orden Pago | 3 Municipio | 4 Monto de<br>Operacion | 5 Alicuota        | 6 Impuesto<br>Calculado |  |
|                        |              |             |                         |                   |                         |  |
|                        |              |             |                         |                   |                         |  |
|                        |              |             |                         |                   |                         |  |
| 7 Total :              |              |             |                         | 8 Total Retenido: |                         |  |
| irma: Sello:           |              |             |                         |                   |                         |  |
|                        |              |             |                         |                   |                         |  |
| 9Total Enterado:       |              |             | 0,00                    |                   |                         |  |

Una vez realizado el paso anterior, tendremos ya la declaración en cero correspondiente. **RECUERDE:** Debe tomar en cuenta que esta Declaración Impositiva mensual en cero la debe realizar dentro de los primeros 5 días continuos del mes siguiente al mes a declarar.

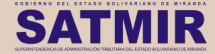

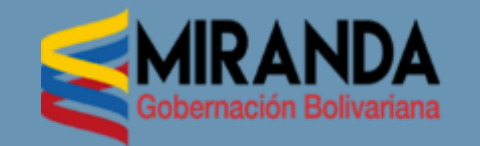

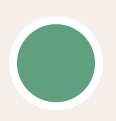

Atención al contribuyente:

## asistenciasatmir@gmail.com

Superintendente: Lcda. Milagros Ayala Telf.: (+58) 414-212-53-83 recaudacionsatmir@gmail.com

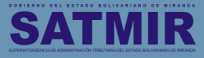